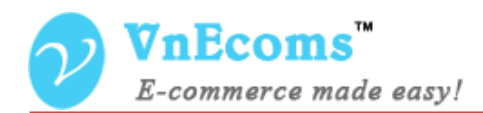

# **Seller List**

## **USER MANUAL VER. 1.0.0**

© 2014 www.vnecoms.com. All Rights Reserved..

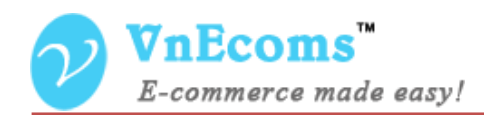

### **Table of Contents**

| I.   | Overview.         | . 3 |
|------|-------------------|-----|
| II.  | Configuration     | . 3 |
| III. | Sellers List page | . 4 |
| IV.  | Support.          | . 4 |

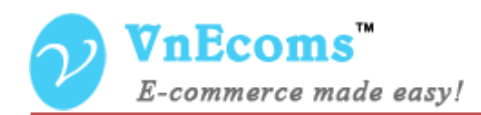

#### I. Overview.

Seller list plugin allow you to display the list of your vendors on frontend. Customer can go to this page and visit vendor landing page from here.

#### **II.** Configuration

From admin cpanel go to menu Vendors -> Configuration. Go to Seller List section

| Use Log File                               | Yes                                                                 | ¥ | [STORE VIEW] |  |  |  |
|--------------------------------------------|---------------------------------------------------------------------|---|--------------|--|--|--|
| Select and Sell                            |                                                                     |   |              |  |  |  |
| Seller list                                |                                                                     |   |              |  |  |  |
| Layout of page                             | 3 columns                                                           | ¥ | [STORE VIEW] |  |  |  |
| Header static block                        | Please Select<br>Default header static block in seller list page.   | ¥ | [STORE VIEW] |  |  |  |
| Footer static block                        | Please Select<br>A Default footer static block in seller list page. | ~ | [STORE VIEW] |  |  |  |
| Sellers per Page on Grid Allowed<br>Values | 10,20,30<br>▲ Comma-separated.                                      |   | [STORE VIEW] |  |  |  |

- Layout of page: Page layout of seller list page.
- Header static block: You can display a static block at the header of seller page.
- Footer static block: You can display a static block at the end of seller page.
- Vacation Date To: the end date of vacation.

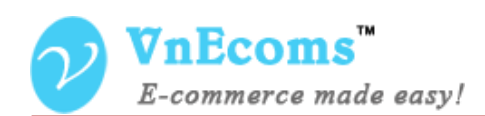

#### **III.** Sellers List page

The landing page will have the URL like: http://www.yourwebsite.com/ sellers

#### SELLERS PAGE HEADER

this is some description text that describe about your sellers page. this is some description text that describe about your sellers page this is some description text that describe about your sellers page

this is some description text that describe about your sellers page this is some description text that describe about your sellers page text s

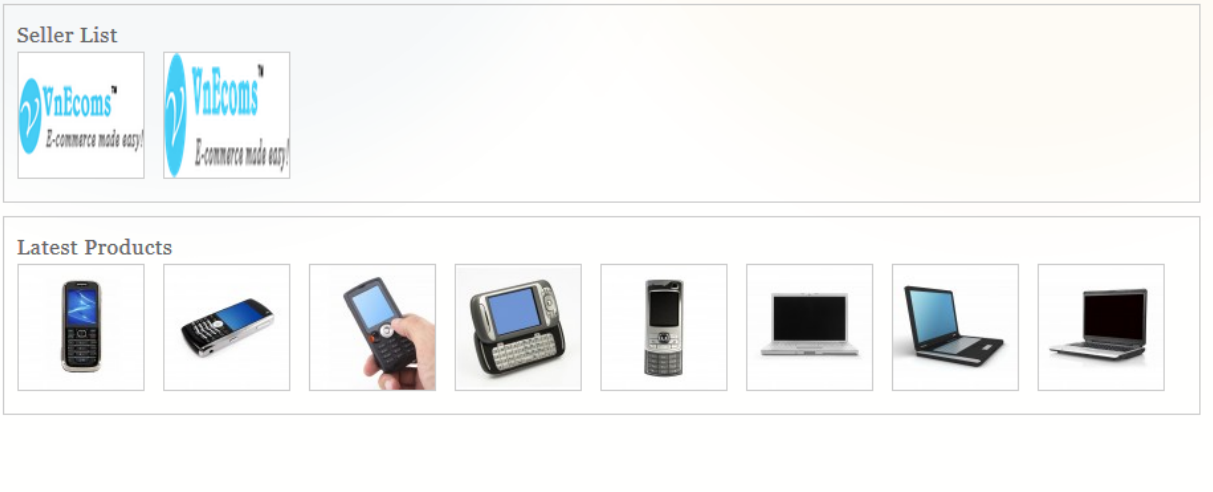

----- & ------

You can put any static content to this footer section. You can put any static content to this footer section. You can put any static content to this footer section. You can put any static content to this footer section.

#### IV. Support.

If you need support or have questions directly related to Marketpace extension, please use our Online Message Form to contact our support team or send us an email at: <a href="mailto:support@vnecoms.com">support@vnecoms.com</a>.

Best Regards, VnEcoms Team